## NISHI WEB 登録へ選手を一括登録する方法

登録したメールアドレス・パスワードで日本陸連ヘログインして下さい https://start.jaaf.or.jp/ JAAF-START 何かが変わる、スポーツ体験を。 
 (Д) ログイン
 新規ID取得
 JAAF-STARTの会員向け専用サイトへようこそ! 既に会員の方はこちらから メールアドレス未登録の方はこちらから JAAF ID取得済の方は、ご登録のメールアドレス、パスワードを入力し 加入団体管理者の方に、既に事前登録されている会員様は、こちらか てログインしてください。 らお進みください。メールアドレス、パスワードの設定をしていただ くことで、色々なサービスをご利用することが可能になります。 メールアドレス 登録する パスワード https://start.jaaf.or.jp/#/login ハンバーガー ボタンを押して下さい 団体登録申請 を押して下さい JAAF-START 何かが変わる、スポーツ体験を。 8= (→ ¤ガアウト × 加入団体情報管理 トップページ ▲ 会員情報確認 V ◎ 個人登録申請 V 審判 ☆ 団体登録申請 V 🚨 あなたは加入団体管理者です 😰 イベント情報 ~ よくあるご質問 ~ ①団体情報 ②会員管理 ③申請状況・決済 サイトに関して 青く表示された チーム名 を押して下さい JAAF-START 何かが変わる、スポーツ体験を。 &= → ¤グァゥト <u></u> 団体名をクリックして、登録申請を行ってください。

|                                           | 団体情報              | メンバー人数 | 参加リクエス<br>ト |
|-------------------------------------------|-------------------|--------|-------------|
| ID:A0604<br>三重陸上競技<br>団体区分:一般<br>承認団体:三重開 | 2<br>協会<br>季上競技協会 | 754名   | 0件          |

# JAAF-START 何かが変わる、スポーツ体験を。

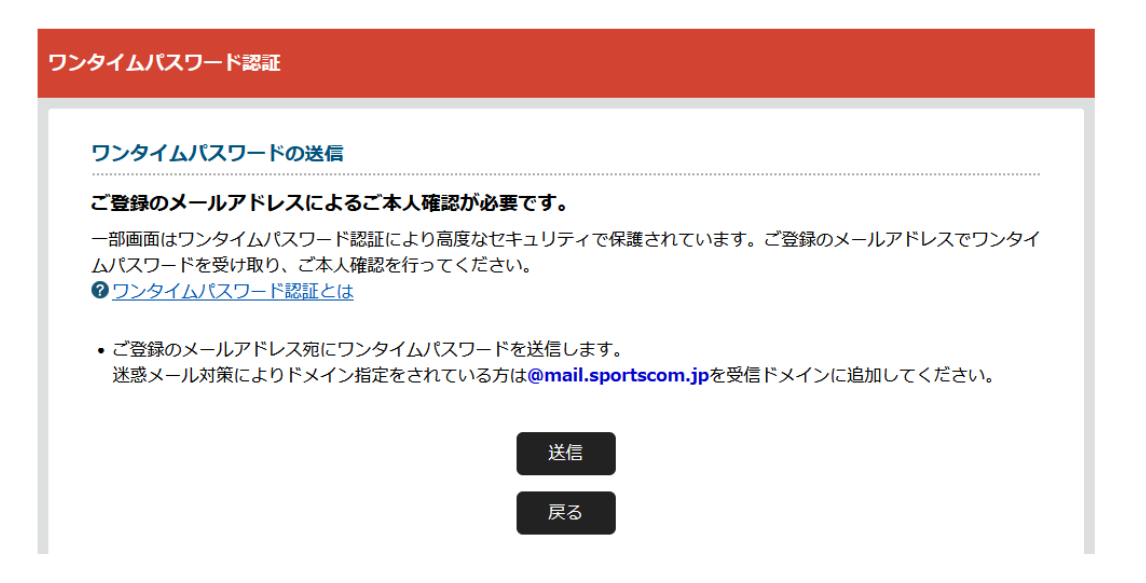

8= (→ ¤́/rゥト ==

送られてきた6文字のパスワード入力し 認証ボタンを押して下さい

| リンタイムバスリード                                          |                                                                |              |                                                        |                    |
|-----------------------------------------------------|----------------------------------------------------------------|--------------|--------------------------------------------------------|--------------------|
|                                                     |                                                                |              |                                                        |                    |
| 認証                                                  |                                                                |              |                                                        |                    |
| ご登録のメールア                                            | ドレスに届いたワンタイムパスワードを入た                                           | っしてください。     |                                                        |                    |
| <ul> <li>10分以内に認証さ</li> </ul>                       | されない場合、以下の「ワンタイムパスワードの再                                        | 「送」をクリックしてくだ | さい。                                                    |                    |
| • ご利用の環境によ                                          | こっては迷惑メールとして受信されている可能性も                                        | ありますのでご注意くださ | 50%                                                    |                    |
|                                                     |                                                                |              |                                                        |                    |
| ※数字6ケタ                                              |                                                                |              |                                                        |                    |
| メールが届かなかっ                                           | た場合 : ワンタイムパスワードを再送                                            |              |                                                        |                    |
|                                                     |                                                                |              |                                                        |                    |
|                                                     | 記言正                                                            |              |                                                        |                    |
|                                                     | =                                                              |              |                                                        |                    |
|                                                     | 「戻る」                                                           |              |                                                        |                    |
|                                                     |                                                                |              |                                                        |                    |
|                                                     |                                                                |              |                                                        |                    |
| 覧.CSV を押して                                          | ダウンロードして下さい                                                    |              |                                                        |                    |
| 覧 CSV を押して                                          | ダウンロードして下さい                                                    |              |                                                        |                    |
| 覧 CSV を押して                                          | ダウンロードして下さい                                                    |              |                                                        |                    |
| 覧 CSV を押して                                          | ダウンロードして下さい                                                    |              | &=) (                                                  | → ログアウト            |
| 覧 CSV を押して<br>-START 何かがまわ                          | ダウンロードして下さい<br>Þō、マポーッ体験を。                                     |              | 8= (                                                   | → ログアウト            |
| 覧 CSV を押して<br>-START 何かが変わ                          | ダウンロードして下さい<br>bō.qポーッ体験を.                                     |              | 8= (                                                   | → ログアウト            |
| 覧 CSV を押して<br>-START 何かがまわ                          | ダウンロードして下さい<br>ゆる、スポーッ体験を。<br>②会員管理 ③                          | 申請状況・決済      | <u> 冬</u> = (<br>参加リクコ                                 | → ログアウト            |
| 覧 CSV を押して<br>-START 何かが変わ<br>①団体情報                 | ダウンロードして下さい<br>bō.ᆽポーッ体験を。<br>②会員管理 ③                          | 申請状況・決済      | 息三 ()<br>参加リクコ                                         | → ログアウト            |
| 覧 CSV を押して<br>-START 何かが変わ<br>①団体情報                 | ダウンロードして下さい<br>ゆる、マポーッ体験を。<br>②会員管理<br>③<br>切ある場合は基本情報変更ボタンで変更 | 申請状況・決済      | <ul> <li>冬=)</li> <li>参加リクコ</li> <li>②に進んでく</li> </ul> | → ログアウト ニスト承認 ださい。 |
| 覧 CSV を押して<br>-START 何かがまわ<br>の団体情報<br>団体情報を確認して変更に | ダウンロードして下さい<br>ゆる、スポーツ体験を。<br>②会員管理<br>③<br>むある場合は基本情報変更ボタンで変更 | 申請状況・決済      | <ul> <li>冬三</li> <li>参加リクコ</li> <li>②に進んでく</li> </ul>  | → ログアウト ニスト承認 ださい。 |

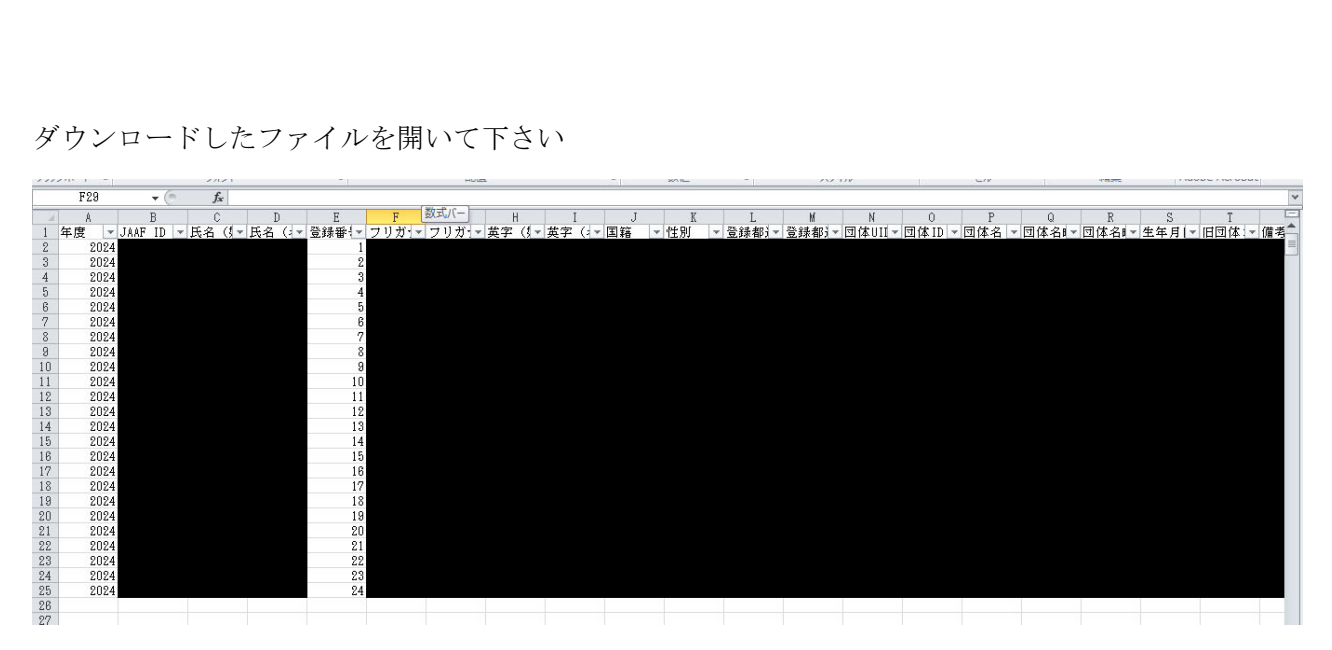

# E列の登録番号データをA列に張り付けて下さい

貼り付けたファイルを「名前を付けて保存」して下さい

### ここで注意

そのまま保存すると unicode テキストで保存されてしまいます CSV(カンマ区切り)に変更して下さい

| ▲ 名前を付けて保存          |                     |                 |         | ×                 |
|---------------------|---------------------|-----------------|---------|-------------------|
| 🔾 🕞 😺 🕹 🕹 🕹         | • NANS21 ▶ ダウンロー    | - K + 49        | ダウンロードの | 検索・               |
| 整理 ▼ 新しいフォル         | ダー                  |                 |         | H • 0             |
| 📃 Desktop(173)      | 名前                  | ^               | 更新日時    | 種類                |
| OneDrive            |                     | (分売点) - 一時する百日( | +====== | \                 |
| Oreative Cloud File |                     | 使希来性に一致する項目に    | よのりません。 |                   |
| Google DriveFS      |                     |                 |         |                   |
|                     |                     |                 |         |                   |
| 📃 デスクトップ            |                     |                 |         | $\langle \rangle$ |
| 🍃 ライブラリ             |                     |                 |         |                   |
| ■ ドキュメント            |                     |                 |         | \<br>\            |
| ■ ピクチャ              |                     | III             |         | · ·               |
| ファイル名(N): A0604     | 4222_20240301183651 |                 |         | م.<br>ا           |
| ファイルの種類(T): Unico   | de テキスト             |                 |         |                   |
| 作成者: NANS           | 21                  | タグ: タグの追加       |         |                   |
|                     |                     |                 |         |                   |
| 🍙 フォルダーの非表示         |                     | ツ−ル(L) ▼        | 保存(S)   | キャンセル             |

デスクトップを指定して保存して下さい

#### https://nishi-nans21v.com/

NISHI WEB 登録ヘログインして下さい 競技者の登録・修正を押して下さい

| <ul> <li>■メニュー■</li> <li>競技会エントリー</li> <li>登録済み競技会 覧</li> </ul> | 【2024年2月20日(火)】<br>日頃より弊社WEB登録サービスをご利用いただき誠に<br>ありがとうございます。<br>本サービスをリニューアル公開いたしました。 |
|-----------------------------------------------------------------|--------------------------------------------------------------------------------------|
| 競技者の登録・修正                                                       | リニューアルの内容につきましては、以下の詳細資料<br>をご参照ください                                                 |
| <u>ユーザー情報の修正</u>                                                |                                                                                      |
| 登録メールアドレスの変更                                                    | 認いただけますと幸いです。                                                                        |
| - 변고는 1                                                         |                                                                                      |

<u>ログアウト</u>

操作方法

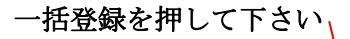

| E年月日(西暦) | 団体区分・学年       | JAAF ID   | 登録地区<br>(都道府県 | )  国籍 |
|----------|---------------|-----------|---------------|-------|
| 38       | 一般            | 3417116   | 三 重           | JPN   |
| 01       | ——舟 <b></b> 殳 | 107199128 | 三 重           | JPN   |
| 10       | 一般全           | 162288027 | 三重            | JPN   |
| 28       | 一般            | 118626226 | 三 重           | JPN   |
| 28       | 一舟殳           | 200179903 | 三重            | JPN   |
| 29       | 一般全           | 138457836 | 三重            | JPN   |
| 32       | ——舟 <b>殳</b>  | 41731824  | 三重            | JPN   |
| 28       | 一般            | 3418420   | 三重            | JPN   |
| 37       | 一般            | 133167223 | 三重            | JPN   |
| 全削除      | データ出力 –       | ·括登録 新規登録 | 修正            | 削除    |

左下の参照ボタンを押し、先ほど保存した CSV ファイルを選択して下さい

#### 選択後 右下の 登録 ボタンを押して下さい、

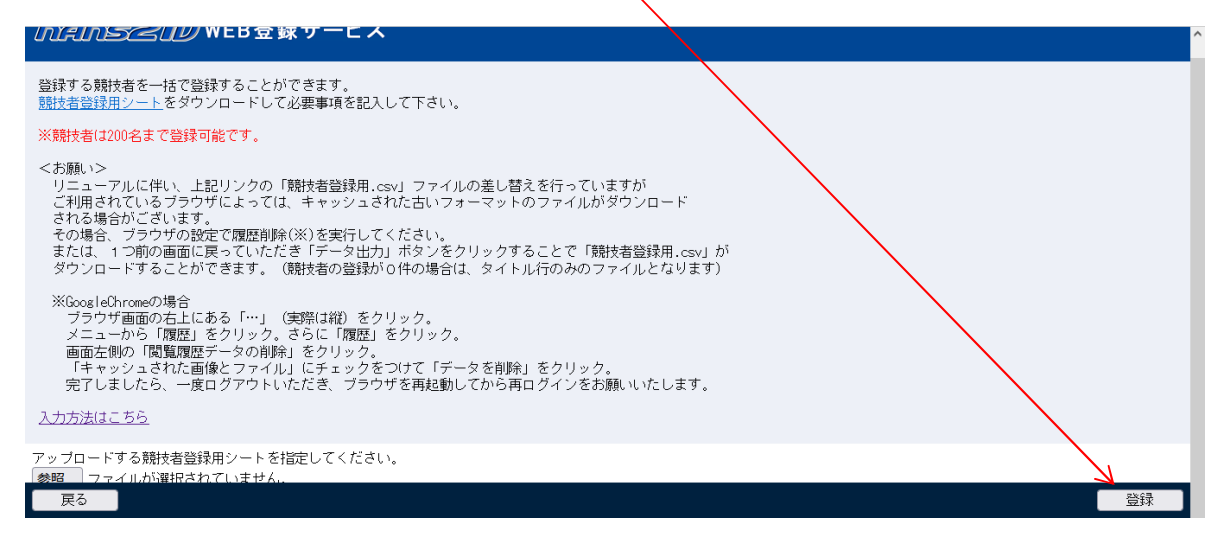

#### 初期画面に戻り

競技会エントリーに入って 三重県 を選択して下さい

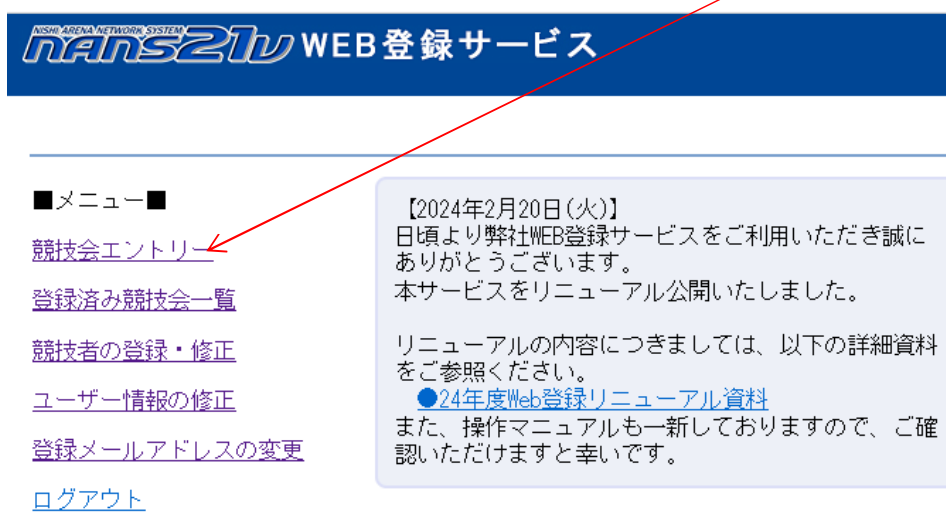

操作方法

#### エントリーする大会を選択後

エントリー編集ボタンを押して下さい

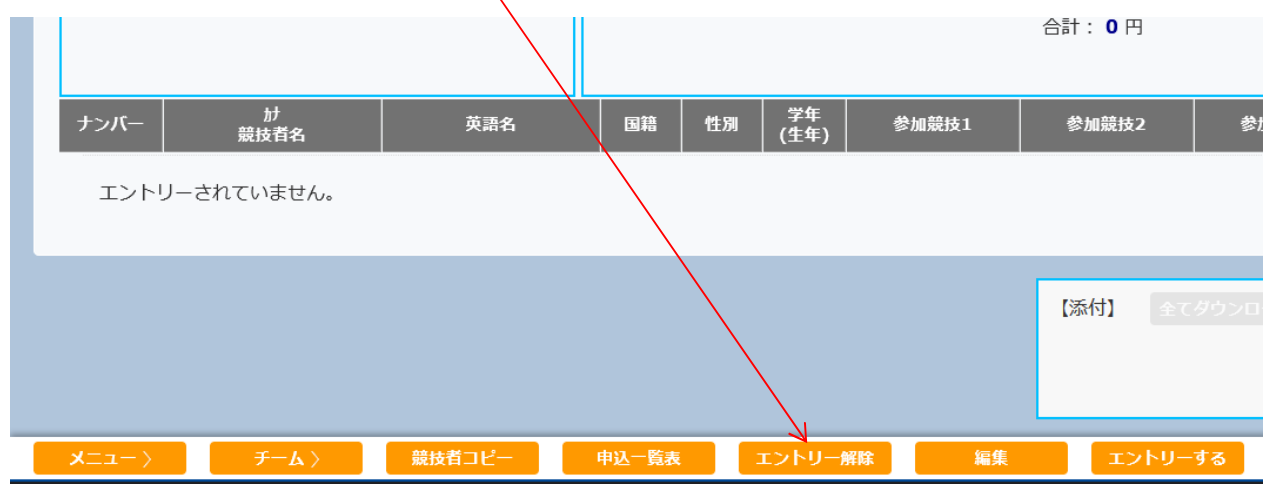

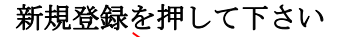

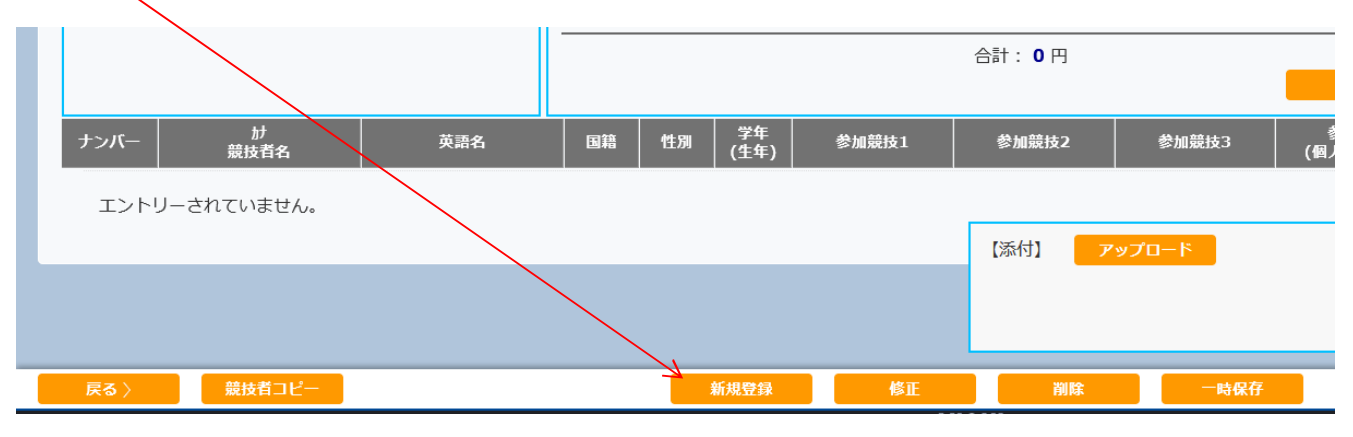

先程 登録した選手が表示されます

最後の最後で押して下さい

エントリーする ボタンを押すと エントリーされていない選手は画面から消えます

| 確認できれば、 | エントリーする | ボタンを押して下さい ―― |
|---------|---------|---------------|

|   | 7                      | フジマル トシュキ<br>藤丸 俊之 | FUJIMARU Toshiyuki | JPN         | 男子          | (66)         |                       |           |               |
|---|------------------------|--------------------|--------------------|-------------|-------------|--------------|-----------------------|-----------|---------------|
|   | 0                      | タニモト ヨシタカ          | TANIMOTO Vochitaka | 1DN         | 里子          |              |                       |           |               |
| l | エントリー                  | データの一時保存を行いる       | ました。               | 5114        |             | (67)         |                       | [添付]      |               |
|   | 「エントリ                  | ーする」を行って、エン        | トリー完了となります。        | JPN         | 男子          | (68)         |                       | L'uni 3 L |               |
|   |                        |                    |                    | JPN         | 男子          | (68)         |                       |           |               |
|   | 11                     | オガワ タクジ            | OCAWA Tokuji       | 1001        | 87          |              |                       |           |               |
|   | < <b>−ב</b> ⊒ <b>X</b> | < ک <i>ا</i> –۶    | 競技者コピー             | 申込一覧表       |             | エントリータ       | 解除 編集                 |           | <b>ットリーする</b> |
|   |                        |                    | copyright          | (c) NISHI A | thletic Goo | ods Co., Ltd | . all rights reserved | NISHI.    |               |
|   |                        |                    |                    |             |             |              |                       |           |               |

## 編集ボタンで締切まで何回でも修正できます、

|      |            |           |                | \.                                   |                             |                                |        |                  |
|------|------------|-----------|----------------|--------------------------------------|-----------------------------|--------------------------------|--------|------------------|
|      |            |           | プログラム<br>プログラム | 」購入部数: <b>○</b><br>」購入費 : <b>○</b> 円 | $\mathbf{\hat{\mathbf{a}}}$ | 単価2で再計算<br>参加費: <b>1,000</b> 円 |        |                  |
|      |            |           |                |                                      |                             | 合計: <b>1,000</b> 円             |        | 学细               |
|      |            |           |                |                                      | $\langle \rangle$           |                                |        | PT AN            |
| ナンバー | が<br>競技者名  | 英語名       | 国籍             | 性別 学年<br>(生年)                        | 参加競技                        | 参加競技2                          | 参加競技3  | 参加費計<br>(個人種目のみ) |
| 1    |            |           |                |                                      | 男子100m<br>10.55             |                                |        | 1,000            |
| 2    |            |           |                |                                      |                             |                                |        |                  |
| 3    |            |           |                |                                      |                             |                                |        |                  |
| 4    |            |           |                |                                      |                             |                                |        |                  |
| 5    |            |           |                |                                      |                             | 【添付】                           | ゚ップロード |                  |
| 6    |            |           |                |                                      |                             |                                |        |                  |
| 7    |            |           |                |                                      |                             |                                |        |                  |
| ēz \ | ターテレ コン クキ |           |                | ±112543                              | e kar                       | 2018-                          |        |                  |
| 天る 〉 | 競技有コピー     |           |                | 和規量録                                 | 修止                          | 削味                             | 一時保住   |                  |
|      |            | copyright | (c) NISHI At   | hletic Goods Co., Lt                 | d. all rights reserved      | IISHI.                         |        |                  |

## 下記画面が出ますので、一次登録を押して下さい、

|         |         |    | エントリー情報    |                                     |        |       |        |
|---------|---------|----|------------|-------------------------------------|--------|-------|--------|
| :入力必須   |         |    |            | ☑列を固定する                             |        |       |        |
| NO TXI- | 競技者名-姓* | 名* | フリガナ-セ¥ メイ | 英語表記                                | 性別* 学年 | 生年 月日 | JAAFID |
| עי 1 1  |         |    |            |                                     | 男 🗸    |       |        |
| ッリア 2 2 |         |    |            | <b>、</b>                            | 男 ~    |       |        |
| עי 3 3  |         |    |            | $\searrow$                          | 男 ~    |       |        |
| リア 4 4  |         |    |            |                                     | 男 🗸    |       |        |
| עד 5 5  |         |    |            |                                     | 男 ~    |       |        |
| リア 6 6  |         |    |            |                                     | 男 ~    |       | —      |
| ז קעי   |         |    |            | · · · · · · · · · · · · · · · · · · |        |       |        |
|         |         |    |            |                                     |        |       | >      |

ナンバー・学年を確認して下さい

ここで修正ができますが、選手の元 DATA には反映しませんので、修正の場合は元 DATA も修正して下さい 出場する種目を画面上で選択して下さい